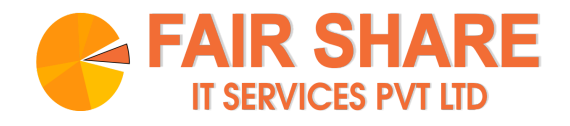

# Setting up Google Ads Campaigns -A Step by Step Guide

| Initial Setup            | 1  |
|--------------------------|----|
| Signing In               | 2  |
| Creating a Campaign      | 3  |
| Creating an Ad Group     | 9  |
| Creating your Ad Preview | 11 |
| Viewing Ad Statistics    | 13 |

### **Initial Setup**

Go to the Google Ads Website - https://ads.google.com/home/

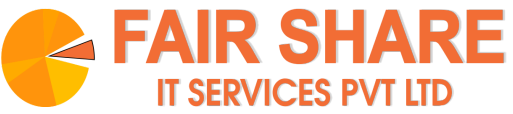

| A Get More Customers With × +                                                                                                    | _ @ :                                                                                                    |
|----------------------------------------------------------------------------------------------------|----------------------------------------------------------------------------------------------------|
| ← → C △ 🔒 ads.google.com/home/                                                                                                    | 🖈 🔏 🔂 🖬 NP 🗯 🍪                                                                                                    |
| 🗰 Apps ★ Bookmarks 🧧 YouTube 📀 Yep, I'm in. 🤄 Lecture Notes 🜼 Hello, Colabor 🧕 Skype 🖪 Caro                                                       | ousel · Boo 🔌 Log in 🕅 How Brain-Co 😵 Laravel 5 Chea » 🖿 Other bookmark                                                                                                    |
| COVID-19: Resources to help your bus<br>Learn r                                                                                                   | siness manage through uncertainty.                                                                                                    |
| Google Ads Overview How It works Cost FAQ Resources Advanced Contact                                                                              | Sign in Get started                                                                                                    |
| <section-header><section-header><section-header><section-header><text></text></section-header></section-header></section-header></section-header> | Google     online bakery delivery     Ad • example-business.com     Kabir's Online Bakery Delivery   Cocal bakery, serving up fresh cakes and delicious desserts to your doorstep. |

### Signing In

Sign In or Get Started (If you don't have a Google Ad account - some additional steps - you may have to provide credit/debit card details)

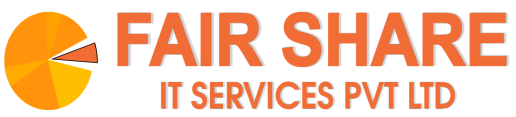

| A Overview - 243-096-0554 - >                                                                                                    | × +                                                                                                    |                                                                                          |                                                                       |                     |                                 |                      |            | _ @ ×                                        |
|----------------------------------------------------------------------------------------------------|----------------------------------------------------------------------------------------------------|------------------------------------------------------------------------------------------|-----------------------------------------------------------------------|---------------------|---------------------------------|----------------------|------------|----------------------------------------------|
| $\leftrightarrow$ $\rightarrow$ C $\triangle$ $\hat{m}$ ads.googl                                                                                                    | le.com/aw/overview?ocid=4738                                                                                            | 839822&euid=403645120                                                                    | &u=3896306880&uscid=473                                               | 839822&c=6399718878 | 3&authuser=0&subid=in-en-et-g-a | w-c-home-awhp_xin1 😭 | 1 0 6      | a 🗟 🖬 🔯 NP 🏞 🎒 E                             |
| 🛄 Apps ★ Bookmarks 😐                                                                                                    | YouTube 🕲 Yep, I'm in. 🤅                                                                                                | 👷 Lecture Notes 🜼 H                                                                      | iello, Colabor 🔕 Skype                                                | Carousel · Boo      | Log in 🛛 How Brain-Co           | . 🔇 Laravel 5 Chea   |            | » 📔 Other bookmarks                          |
| arrow and the second second se | All campaigns                                                                                                    |                                                                                          | Q Try                                                                 | 'billing"           |                                 | IL TOOLS &           | ? 🏓        | 243-096-0554<br>indira.pimpalkhare@gmail.com |
| None of your ads are running -                                                                                                    | Your campaigns and ad groups ar                                                                                         | re paused or removed. Enable                                                             | e them to begin showing your ads                                      | i.                  |                                 |                      |            | LEARN MORE                                   |
| Overview 🏫 Overv                                                                                                    | view                                                                                                    |                                                                                          |                                                                       |                     |                                 |                      | All time A | pr 26 – Aug 17, 2020 👻 < >                   |
| Campaigns 🗄 🏦 🍸 🚺                                                                                                    | Campaign status: All enabled                                                                                            | Ad group status: All enabled                                                             | Add filter                                                            |                     |                                 |                      |            |                                              |
| Settings                                                                                                    |                                                                                                    |                                                                                          |                                                                       |                     |                                 |                      | _          |                                              |
| — Less                                                                                                    | (                                                                                                    | + NEW CAMPAIGN                                                                           | )                                                                     |                     |                                 | DOWINLOAD            | FEEDBACK   |                                              |
| Locations                                                                                                    |                                                                                                    | Clicks 🕶                                                                                 | Impressions T                                                         | Avg. CPC            | Cost                            |                      |            |                                              |
| Change history                                                                                                    |                                                                                                    | 0                                                                                        | 0                                                                     | ₹0.00               | ₹0.00                           |                      |            |                                              |
| Performance                                                                                                    |                                                                                                    |                                                                                          |                                                                       |                     |                                 |                      |            |                                              |
| targets                                                                                                    |                                                                                                    | 2                                                                                        |                                                                       |                     |                                 |                      | 2          |                                              |
| Campaign groups                                                                                                    |                                                                                                    |                                                                                          |                                                                       |                     |                                 |                      |            |                                              |
| >                                                                                                    |                                                                                                    | 1                                                                                        |                                                                       |                     |                                 |                      | 1          |                                              |
|                                                                                                    |                                                                                                    |                                                                                          |                                                                       |                     |                                 |                      |            |                                              |
|                                                                                                    |                                                                                                    | 0<br>Apr 20, 2020                                                                        |                                                                       |                     |                                 | Aug 17, 2020         | 0          |                                              |
|                                                                                                    |                                                                                                    |                                                                                          |                                                                       |                     |                                 |                      | _          |                                              |
|                                                                                                    |                                                                                                    |                                                                                          |                                                                       |                     |                                 |                      |            |                                              |
|                                                                                                    |                                                                                                    |                                                                                          |                                                                       |                     |                                 |                      |            |                                              |
|                                                                                                    |                                                                                                    |                                                                                          |                                                                       |                     |                                 |                      |            |                                              |
|                                                                                                    |                                                                                                    |                                                                                          |                                                                       |                     |                                 |                      |            |                                              |
|                                                                                                    |                                                                                                    |                                                                                          |                                                                       |                     |                                 |                      |            |                                              |
|                                                                                                    |                                                                                                    |                                                                                          |                                                                       |                     |                                 |                      |            |                                              |
| Reporting is<br>Some invent<br>You'll see M                                                                                                    | not real-time. Time zone for all date<br>tory may be provided through third pa<br>ledia Rating Council (MRC) accreditat | s and times: (GMT+05:30) India<br>arty intermediaries.<br>tion noted in the column heade | a Standard Time. Learn more<br>r's hover text for accredited metrics. |                     |                                 |                      |            |                                              |

After Sign In you'll see a page with all your campaigns (initially none)

### Creating a Campaign

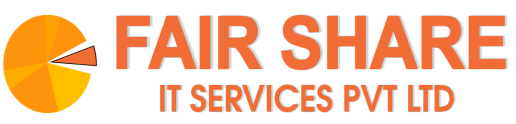

| ▲ Overview - 243-0<br>← → C ☆                         | 96-0554 · × +<br>ads.google.com/aw/overview?ocid=47 | 73839822&euid=403645120&_          | _u=3896306880&uscid=47      | 73839822&c=639971887         | 8&authuser=0&subid=in-en-et-g | -aw-c-home-awhp         | _xin1 ☆      | / <u>-</u> © | _ @ ×                                                              |
|-------------------------------------------------------|-----------------------------------------------------|------------------------------------|-----------------------------|------------------------------|-------------------------------|-------------------------|--------------|--------------|--------------------------------------------------------------------|
| = Apps * Booki                                        | gle Ads All campaigns                               | 🖉 Lecture Notes 🗠 Hel              | lo, Colabor 🧕 Skypi         | e B Carousel · Boo           | 🔮 Log in 🔀 How Brain-Co       | Q II.<br>SEANCH REPORTS | S Chea       | 0 🇯          | Other bookmarks      243.096.0554     indira.pimpalkhare@gmail.com |
| None of your ads                                      | are running - Your campaigns and ad groups          | are paused or removed. Enable t    | eem to begin showing your a | ds.                          |                               |                         |              |              | LEARN MORE                                                         |
| Overview 🛖                                            | Overview                                            |                                    |                             |                              |                               |                         |              | All time     | Apr 26 – Aug 17, 2020 👻 < >                                        |
| Campaigns 🛖                                           | Campaign status: All; Ad group sta                  | atus: All ADD FILTER               |                             |                              |                               |                         |              |              |                                                                    |
| Settings<br>— Less                                    |                                                     | + NEW CAMPAIGN                     |                             |                              |                               |                         |              | FEEDBACK     |                                                                    |
| <ul> <li>Locations</li> <li>Change history</li> </ul> |                                                     | clicks <del>-</del><br>197         | Impressions -<br>21.6K      | <sup>Avg.CPC</sup><br>₹14.47 | <sup>cost</sup><br>₹2.85K     |                         |              | :            |                                                                    |
| Performance<br>targets<br>Campaign groups             |                                                     | 70                                 | $\wedge$                    |                              |                               |                         |              | 8K           |                                                                    |
| >                                                     |                                                     | 35                                 |                             |                              |                               |                         |              | 4K           |                                                                    |
|                                                       |                                                     | 0 Apr 20, 2020                     |                             |                              |                               |                         | Aug 17, 2020 | 0            |                                                                    |
|                                                       |                                                     | Campaigns<br>Collect Orders Online | Cost ▼ Clicks<br>₹2,850.70  | CTR 197 0.91%                |                               |                         |              |              |                                                                    |

Click on New Campaign

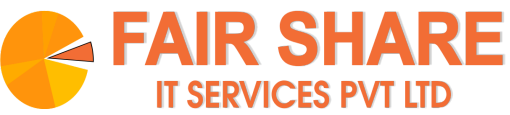

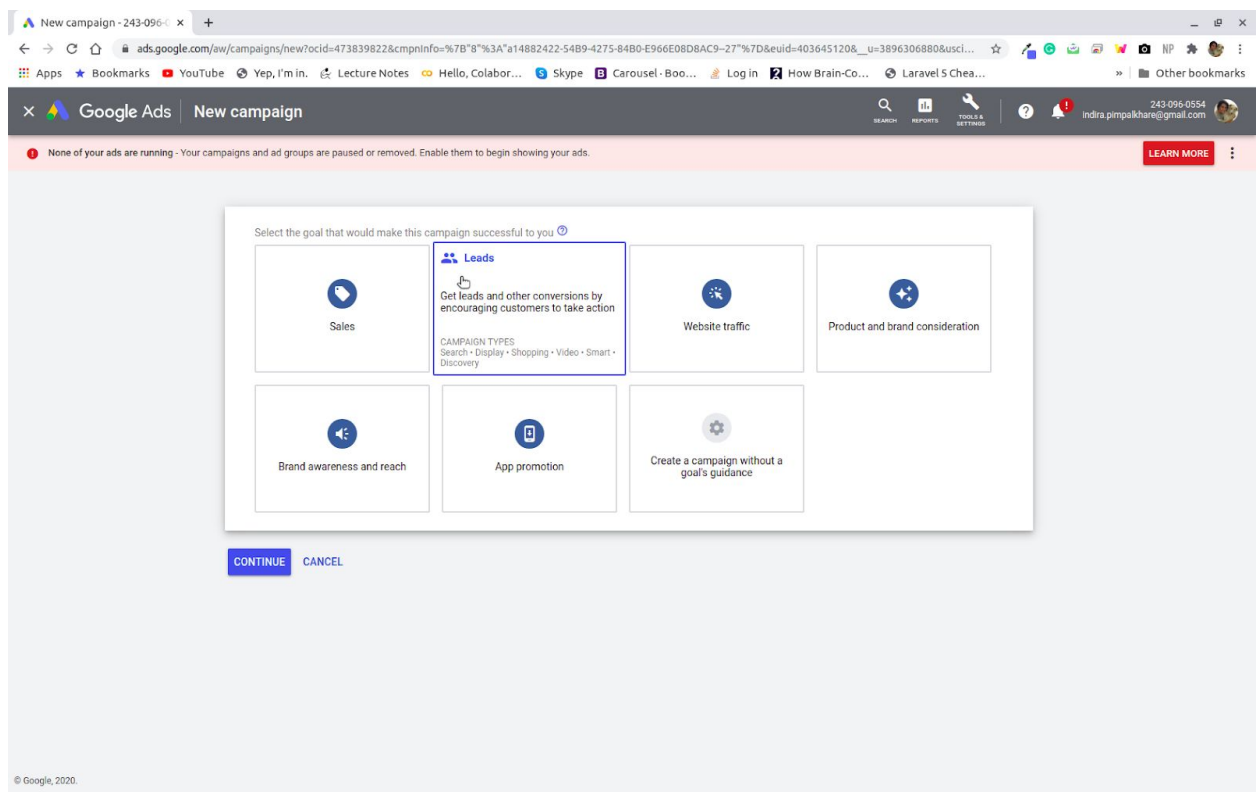

#### Select your goal for the campaign

| ▲ New campaign - 243-096-○ × +                                                         |                                                                                                    |                                                                                                    |                                             |                                         | - @ ×                                       |
|----------------------------------------------------------------------------------------|----------------------------------------------------------------------------------------------------|----------------------------------------------------------------------------------------------------|---------------------------------------------|-----------------------------------------|---------------------------------------------|
| $\leftrightarrow$ $\rightarrow$ C $\triangle$ $\hat{\mathbf{a}}$ ads.google.com/aw/cam | paigns/new?ocid=473839822&cmpnIn                                                                           | fo=%7B"8"%3A"a14882422-54B9-4275-84                                                                                                    | B0-E966E08D8AC9-27"%7D&euid=40              | 03645120&u=3896306880&usci 🕁            | ) 👍 🐵 😄 🥃 🔽 🔯 NP 🗯 🎒 E                      |
| 🗰 Apps ★ Bookmarks 💿 YouTube 📀                                                         | Yep, I'm in. 🔗 Lecture Notes 😋                                                                             | Hello, Colabor 🕥 Skype 🖪 Car                                                                                                    | rousel · Boo 🤌 Log in 🛛 🕅 Hov               | w Brain-Co 🔇 Laravel 5 Chea             | » Dther bookmarks                           |
| × 📣 Google Ads   New ca                                                                | mpaign                                                                                                    |                                                                                                    |                                             | Q 11. COLS 5<br>SEARCH REPORTS BETTINGS | 243-096-0554 🛞 indira.pimpalkhare@gmail.com |
| None of your ads are running - Your campaigns                                          | and ad groups are paused or removed. Er                                                                    | able them to begin showing your ads.                                                                                                    |                                             |                                         | LEARN MORE                                  |
|                                                                                        | Sales                                                                                                    | Leads                                                                                                    | Website traffic                             | Product and brand consideration         |                                             |
|                                                                                        | Brand awareness and reach                                                                                  | App promotion                                                                                                    | Create a campaign without a goal's guidance |                                         |                                             |
|                                                                                        | Select a campaign type ① Search Search Reach customers interested in your product or service with toxt ads | Drive new customers to your website<br>and build your site visitor list with ads<br>that show across the web, and<br>optimize your compaigns<br>optimize your compaigns<br>of the provided optimize your<br>provided optimize your compaigns<br>of the provided optimized optimized<br>provided optimized optimized optimized<br>provided optimized optimized optimized<br>provided optimized optimized<br>provided optimized optimized<br>provided optimized optimized optimized<br>provided optimized optimized<br>provided optimized optimized optimized<br>provided optimized optimized<br>provided optimized optimized optimized<br>provided optimized optimized optimized<br>provided optimized optimized optimized<br>provided optimized optimized optimized optimized<br>provided optimized optimized optimized optimized optimized<br>provided optimized optimized optities optimized opt | Shopping                                    | Video                                   |                                             |
|                                                                                        | Discovery                                                                                                  |                                                                                                    |                                             |                                         |                                             |

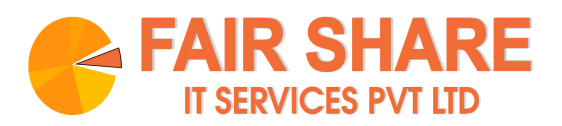

### Select the type of campaign

| ▲ Search campaign - 243-09       ★       +         ←       →       C       ① | ampaigns/new/search?ocid=473839<br>🞯 Yep, I'm in. 🛛 🔄 Lecture Note | 822&cmpninfo=%7B"1"%3/<br>s 🜼 Hello, Colabor | 1%2C*8*%3A*814882422-54B9-4275-84B0-E966E08D8AC927*%2C*18*%3A4%2<br>S Skype 🖪 Carousel-Boo 🤌 Log in 🕅 How Brain-Co ⓒ Lara                                                                                                    | C"27"%3 ☆<br>vel 5 Chea | _ & X ×                                     |
|------------------------------------------------------------------------------|--------------------------------------------------------------------|----------------------------------------------|----------------------------------------------------------------------------------------------------|-------------------------|---------------------------------------------|
| × 🙏 Google Ads 🛛 New c                                                       | ampaign                                                            |                                              | Q<br>SEAMCH REF                                                                                                    | IT TOOLS &              | 243-096-0554 🛞 indira.pimpalkhare@gmail.com |
| None of your ads are running - Your campaig                                  | gns and ad groups are paused or remov                              | ed. Enable them to begin show                | ing your ads.                                                                                                    |                         | LEARN MORE                                  |
| Select campaign settings                                                     | 2 Set up ad groups ———                                             | 3 Create ads                                 | - G Confirmation                                                                                                    |                         |                                             |
|                                                                              | General settings                                                   |                                              |                                                                                                    |                         |                                             |
|                                                                              | Type: Search Goal: Web                                             | osite traffic                                | *                                                                                                    | 1                       |                                             |
|                                                                              | Campaign name                                                      | Website traffic-Search-1                     |                                                                                                    | ^                       |                                             |
|                                                                              | Networks                                                           |                                              | Search Network         Ada can appear near Google Search results and other Google sites when people search if terms that are relevant to your keywords         Include Google search partners         Display Network         Expand your reach by showing ads to relevant customers as they browse sites, videos, a apps across the internet         Include Google Display Network | or<br>nd                |                                             |
|                                                                              | ✓ Show more settings                                               |                                              |                                                                                                    |                         |                                             |
|                                                                              | Targeting and audiences<br>Choose who you want to reach            |                                              |                                                                                                    |                         |                                             |
|                                                                              | Locations                                                          | Select locations to targe                    | t ()                                                                                                    | ^                       |                                             |

Add the required details

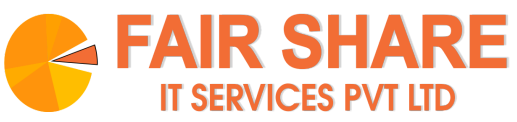

| A Search campaign - 243-09: × +     ← → C ∩ a ads.google.com/ax     HApps ★ Bookmarks ● YouTube     × ▲ Google Ads Nev | w/campaigns/new/search?ocid=47<br>ම @ Yep, I'm in. 🔮 Lecture I<br>v campaign  | 3839822&cmpninfo=%78"1"%3A1%2C"8"%3A"a14882422-54<br>Notes 🚥 Hello, Colabor 😨 Skype 🖸 Carousel-Bc        | 9-4275-8480-E966E08D8AC9-27"%2C"18"%3A4<br>o 🤌 Log in 🕅 How Brain-Co ⓒ La                                                                                                    | 62C"27"%3 ☆<br>ravel 5 Chea                                                 | _ £ 2 × 1  |
|----------------------------------------------------------------------------------------------------|-------------------------------------------------------------------------------|----------------------------------------------------------------------------------------------------|----------------------------------------------------------------------------------------------------|-----------------------------------------------------------------------------|------------|
| None of your ads are running - Your cam                                                                                | paigns and ad groups are paused or r                                          | emoved. Enable them to begin showing your ads.                                                           |                                                                                                    | SETTINOS                                                                    | LEARN MORE |
| Select campaign settings                                                                                               | Set up ad groups     Targeting and audiences     Choose who you want to reach | <ul> <li>G Create ads 4 Confirmation</li> </ul>                                                          |                                                                                                    |                                                                             |            |
|                                                                                                    | Locations                                                                     | Select locations to target ① All countries and territories India Enter another location Location options | *                                                                                                    | ^                                                                           |            |
|                                                                                                    | Languages                                                                     | Select the languages your customers speak (*)<br>Q Start typing or select a language                     |                                                                                                    | ^                                                                           |            |
|                                                                                                    | Audiences                                                                     | Select audiences to add to your campaign                                                                 |                                                                                                    | ~                                                                           |            |
|                                                                                                    | Budget and bidding<br>Define how much you want to s                           | spend and how you want to spend it                                                                       |                                                                                                    |                                                                             |            |
|                                                                                                    | Budget                                                                        | Enter the average you want to spend each day R                                                           | For the month, you wor<br>than your daily budget<br>average number of day<br>month. Some days you<br>spend less than your di<br>and on others you migh<br>to twice as much. Leas | t pay more<br>mes the<br>in a<br>might<br>ily budget,<br>t spend up<br>more |            |

You can also select which country you want the ad to be shown in. Edit target audience and set a budget

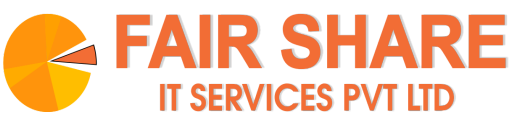

| 🔨 Google Ads   New campa                                                     | aign            |                                                                                                    |              |                                                              | Q II.<br>SEARCH REPORTS S | DOLS & | 🕐 📌 indi | 243-096-0554<br>Ira.pimpalkhare@gmail.com |
|------------------------------------------------------------------------------|-----------------|----------------------------------------------------------------------------------------------------|--------------|--------------------------------------------------------------|---------------------------|--------|----------|-------------------------------------------|
| None of your ads are running - Your campaigns and a Select campaign settings | et up ad groups | Create ads      Confirmation                                                                                           |              |                                                              |                           |        |          | LEARN MORE                                |
| A                                                                            | udiences        | Select audiences to add to your campaign. You ca                                                                       | n create r   | new audiences in Audience Manager.                           | ©                         | ^      |          |                                           |
|                                                                              |                 | Who they are<br>(Detailed demographics)                                                                                | >            | Affinity audiences                                           | CLEAR ALL                 |        |          |                                           |
|                                                                              |                 | What their interests and habits are<br>(Affinity and custom affinity)                                                  | >            | Food & Dining<br>Foodies<br>Lifestyles & Hobbies             | 8                         |        |          |                                           |
|                                                                              |                 | What they are actively researching or planning (In-market)                                                             | >            | Travel<br>Sports & Fitness                                   | 8                         |        |          |                                           |
|                                                                              |                 | How they have interacted with your business<br>(Remarketing and similar audiences)                                     | >            | Food & Dining                                                | 8                         |        |          |                                           |
|                                                                              |                 | Combined audiences<br>(Your audience combinations)                                                                     | >            | In-market audiences<br>Gifts & Occasions<br>Wedding Planning | Ø                         |        |          |                                           |
|                                                                              |                 |                                                                                                    |              | Business Services<br>Corporate Event Planning                | 8                         |        |          |                                           |
|                                                                              |                 | Audiences targeting setting for this campaign ③<br>O Targeting<br>Narrow the reach of your campaign to the selected as | udiences, v  | with the option to adjust the bids                           |                           |        |          |                                           |
|                                                                              |                 | Observation (recommended)     Don't narrow the reach of your campaign, with the opt                                    | tion to adju | ust the bids on the selected audiences                       |                           |        |          |                                           |

Select the target audience. Keep the selection as Target - so that the audience is narrowed down.

| Search campaign - 243-09 × +                                                 |                                                                                                    |                            | _ @ X                                       |
|------------------------------------------------------------------------------|----------------------------------------------------------------------------------------------------|----------------------------|---------------------------------------------|
| ← → C ☆ 🔒 ads.google.com/aw/campaigns/new/search?ocid=473                    | 839822&cmpnInfo=%7B"1"%3A1%2C"8"%3A"a14882422-54B9-4275-84B0-E966E08D8AC9-                                                                                                    | -27"%2C"18"%3A4%2C"27"%3 🟠 | 🔏 😋 🚔 😿 🔯 NP 🗯 🎒 E                          |
| 🛄 Apps ★ Bookmarks 🧧 YouTube 📀 Yep, I'm in. 🔮 Lecture N                      | otes 🜼 Hello, Colabor 🧐 Skype 🖪 Carousel · Boo 🔌 Log in 🕅 How B                                                                                                    | rain-Co 🔇 Laravel 5 Chea   | » Dther bookmarks                           |
| × ٨ Google Ads 🛛 New campaign                                                |                                                                                                    |                            | 243-096-0554 🛞 indira.pimpalkhare@gmail.com |
| None of your ads are running - Your campaigns and ad groups are paused or re | noved. Enable them to begin showing your ads.                                                                                                    |                            | LEARN MORE                                  |
| 1 Select campaign settings 2 Set up ad groups                                | Create ads      Confirmation                                                                                                    |                            |                                             |
| Bidding<br>Show more settings<br>Ad extensions                               | What do you want to focus on?  Conversions  Recommended for your campaign Conversions bid strategy to help you get the most conversions for your budget Oc, select a bid strategy directly (not recommended) | ^                          |                                             |
| Get up to 15% higher clickthroug                                             | h rate by showing additional information on your ads                                                                                                    |                            |                                             |
| Sitelink extensions                                                          | Add additional links to your ad                                                                                                    | ~                          |                                             |
| Callout extensions                                                           | Add more business information to your ad                                                                                                    | ~                          |                                             |
| Call extensions                                                              | Add a phone number to your ad                                                                                                    | ×                          |                                             |
| Ad extension                                                                 |                                                                                                    |                            |                                             |
| SAVE AND CONTINUE C                                                          | ANCEL                                                                                                    |                            |                                             |

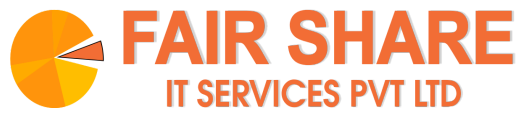

Edit additional details if required, and click on Save and Continue.

### Creating an Ad Group

| Select campaign sett | tings — 2 Set up                                                               | ad groups ③ Create ads ④ Confirmation                                                                                                    | ronsa 🦉 🧎 Indira pimpaikhare@gmail.com 🌘                                 |
|----------------------|--------------------------------------------------------------------------------|----------------------------------------------------------------------------------------------------|--------------------------------------------------------------------------|
|                      | Set up ad groups<br>Ad group type ③: Standard<br>An ad group contains one or m | ore ads and a set of related keywords. For best results, try to focus all the ads and keywords in an ad group on one product or service. | Daily estimates<br>Estimates are based on your keyword<br>daily budget ⊙ |
|                      | Keywords                                                                       | Ad group 1] Find relevant keywords by describing what you're advertising in this ad group GD Enter related web page URI                  | daily clicks, cost, and cost-per-clic<br>Daily budget<br>₹100.00/day _#* |
|                      |                                                                                | Enter products or services GET KEYWORDS ENTER KEYWORDS MANUALLY                                                                          |                                                                          |
|                      | NEW AD GROUP                                                                   | v                                                                                                    |                                                                          |
|                      | SAVE AND CONTINUE                                                              | CANCEL                                                                                                    |                                                                          |

Create one or more Ad Groups

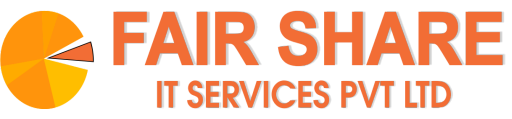

| <ul> <li>▲ Search adgroup - 243-09(</li> <li>← → C △ a adsgo</li> <li>Ⅲ Apps ★ Bookmarks</li> <li>▲ Apps ▲ Bookmarks</li> </ul> | G 2-Step Verificatio<br>pogle.com/aw/adgroups/new/s<br>VouTube @ Yep, I'm in<br>S New campaign | in x   +<br>search?campaignId=108683083198ocid=4738398228cmpnInfo=%7B*1*%3A1%2C*8*%3A*a14882422-5489-4275-8480-E96                                                                                                    | i6E08D8AC9-27" ☆ / (<br>③ Laravel 5 Chea<br> | - ₽ ×<br>• • • • • • • • • • • • • • • • • • •                                                                                                     |
|----------------------------------------------------------------------------------------------------|------------------------------------------------------------------------------------------------|----------------------------------------------------------------------------------------------------|----------------------------------------------|----------------------------------------------------------------------------------------------------|
| Coogle Ad     Select campaign settin                                                                                            | S New campaign                                                                                 | d groups Create ads Confirmation  Ad group 1  Find relevant keywords by describing what you're advertising in this ad group  C https://yepim.in  I online invitations with rsvp I invitations online I rsvp invitation I invitation  Ldd products or services  UPDATE KEYWORDS                                                                                                    |                                              | 243 096 054     Image: Second Second S |
|                                                                                                    |                                                                                                | Keywords are words or phrases that are used to match your ads with the terms people are searching for<br>wedding rayp cards<br>wedding rayp and<br>wedding rayp the seponse cards<br>wedding invitations with rayp<br>response cards dec cards<br>wedding invitations cheap<br>trip points online<br>affordable wedding invitations<br>response card wording<br>wedding sationery<br>wedding sationery<br>wedding invitations<br>the seponse card wording<br>in expensive wedding invitations<br>wedding response and wording<br>in expensive wedding invitations<br>wedding rayp cards<br>wedding rayp cards<br>wedding ray |                                              |                                                                                                    |

Set keywords. Click on Get Keywords for keyword suggestions

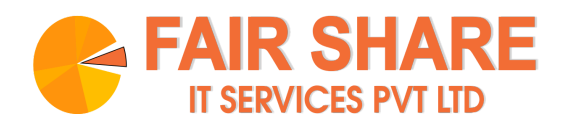

## Creating your Ad Preview

| Ten page New campaign settings Image: Set up ad groups Image: Campaign settings   Center add Center add For each ad groups For each ad groups                                                                                                    | <ul> <li>▲ Search adgroup - 243-096</li> <li>← → C ① ⓐ ads.goog</li> </ul> | C 2-Step Verification x   +  le.com/aw/adgroups/new/search?campaignId=10868308                                               | 319&ocid=473839822&cmpnInfo=9                                                                 | 678°1°%3A1%2C°8°%3A°a14882422-54894275-8480-E966E08D8AC9-27° 🚖 👍 😉 🤕 🖉 🔰 🖉                                                                                                    | _ @ ×      |
|----------------------------------------------------------------------------------------------------|----------------------------------------------------------------------------|----------------------------------------------------------------------------------------------------|-----------------------------------------------------------------------------------------------|----------------------------------------------------------------------------------------------------|------------|
| State campaign exiting:                                                                                                    | × Apps + Bookmarks •                                                       | New campaign                                                                                                    | ello, Colabor 😗 Skype 🕒                                                                       | Carousei-Boo 🧭 Login 🔀 How Brain-Co 🕲 Laravels Chea » 🖬 Or<br>Q 🛄 🔧<br>Statest strong of the strong of the strong of th | 196-0554 🍥 |
| Create and         Ad groups:       Adgroups:         Verbackets traffic-Gaserable       Reportive search adding integrations cards, wedding integrations cards, wedding integrations with more, integrations cards, wedding integrations cards, wedding integrations cards, wedding integrations with more, integrations cards, wedding integrations with more, integrations cards, wedding integrations with more, integrations cards, wedding integrations with more, integrations cards, wedding integrations with more, integrations cards, wedding integrations with more, integrations cards, wedding integrations with more, integrations cards, wedding integrations with more, integrations cards, wedding integrations with more, integrations cards, wedding integrations with more, integrations cards, wedding integrations with more, integrations cards, wedding integrations cards, wedding integrations cards, wedding integrations cards, wedding integrations with more, integrations cards, wedding integrations with more, integrations cards, wedding integrations with more, integrations cards, wedding integrations with more, integrations cards, wedding integrations cards, wedding integrates, and wedding integrates, and wedding                                                                            | Select campaign settings                                                   | Set up ad groups 3 Cr                                                                                                    | eate ads ——— 🕘 Confirm                                                                        | nation                                                                                                    |            |
| Text ads   IN PROGRESS     PENDING     New text ad     Ind URL     Ind a proviews     Ind a proviews                                                                                                    |                                                                            | Create ads<br>For each ad group, we recommend you create at least three a<br>Ad group: Ad group 1<br>Webste traffic-Search-2 | ds that closely relate to the theme of y<br>cards, wedding rsvp cards, wedding r<br>Show more | sur keywords. svp, wedding response cards, wedding invitations with rsvp, response cards, rsvp envelopes + 17 more $\checkmark$                                                                                                    |            |
| New text ad   Final URL.   Headine 1   0/10   Headine 2   0/10   Headine 3   0/10   Display path 0   www example com / Path 1   0/15   0/15   0/15   0/15   0/16   0/17   0/15   0/16   0/17   0/17   0/18   0/19   0/19   0/15   0/15   0/16   0/17   0/17   0/18   0/19   0/19   0/19   0/19   0/19   0/19   0/19   0/19   0/19   0/19   0/19   0/19   0/19   0/19   0/19   0/19   0/19   0/19   0/19   0/19   0/19   0/19   0/19   0/19   0/19   0/19   0/19   0/19   0/19   0/19   0/19   0/19   0/19   0/19   0/19   0/19   0/19   0/19   0/19   0/19   0/19   0/19   0/19   0/19   0/19   0/19   0/19   0/19   0/19   0/19   0/                                                                                                    |                                                                            | Text ads IN PROGRESS                                                                                                    | PENDING                                                                                       | Responsive search ads PENDING                                                                                                    |            |
| Headine 1       O/00         Headine 2       O/00         Headine 2       O/00         Headine 3       O/00         Display path ()       O/15         0/15       O/15         Description 1       O/15         Description 2       O/00                                                                                                    |                                                                            | New text ad                                                                                                    | Ø                                                                                             | 1 of 3 previews < >                                                                                                    |            |
| Headine 2     Image: Comparison of the second of the second |                                                                            | Headline 1                                                                                                    | Ø<br>0/30                                                                                     |                                                                                                    |            |
| Ibiplay path O     / Path 1     / Path 2       0/15     0/15       Description 1     0       0     0       0     0       0     0       0     0       0     0       0     0       0     0       0     0       0     0       0     0       0     0       0     0                                                                                                    |                                                                            | Headline 2<br>Headline 3                                                                                                    | (2)<br>0/30<br>(2)                                                                            | Image: Interdume 2       Image: Interdume 2       Image: I                                                                                                    |            |
| Description 1<br>0/90<br>Description 2 0                                                                                                    |                                                                            | Display path ⑦<br>www.example.com / Path 1 / Path 2<br>0 / 15 0 / 15                                                         | 0 / 30 Your a<br>sure c                                                                       | d might not always include all your text. Some shortening may also occur in some formats. You can make<br>ertain text appears in your ad. Learn more                                                                                                    |            |
| Description 2 O                                                                                                    |                                                                            | Description 1                                                                                                    | 0                                                                                             |                                                                                                    |            |
|                                                                                                    |                                                                            | Description 2                                                                                                    | 0/30                                                                                          |                                                                                                    |            |

Set what your ad should look like

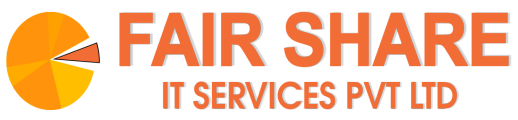

| ▲ Search adgroup-243-096 ×       G 2-Step Verification ×   +       _ @ ×         ← → C △ i ads.google.com/aw/adgroups/new/search?campaignid=10868308319&ocid=473839822&cmpninfo=%78"1"%3A1%2C"8"%3A"a14882422-5489-4275-8480-E966E08D8AC9-27" ☆ / @ @ @ @ W №        @ W ▶        @ ::         # Apps ★ Bookmarks       YouTube ③ Yep, I'min. & Lecture Notes ○ Hello, Colabor ⑤ Skype ⑤ Carousel-Boo @ Log in [X] How Brain-Co ⑥ Laravel S Chea       > iiii Other bookmarks |                            |                                                                                                    |  |  |  |  |  |  |  |
|----------------------------------------------------------------------------------------------------|----------------------------|----------------------------------------------------------------------------------------------------|--|--|--|--|--|--|--|
| × 🐴 Google Ads New campaign                                                                                                    |                            |                                                                                                    |  |  |  |  |  |  |  |
| Select campaign settings — Set up a                                                                                                    | nd groups (3) Create ads ( | Confirmation                                                                                                    |  |  |  |  |  |  |  |
|                                                                                                    |                            |                                                                                                    |  |  |  |  |  |  |  |
| New text ad<br>Final URL<br>https://www.in                                                                                                    |                            | 1 of 3 previews < >                                                                                                    |  |  |  |  |  |  |  |
| Higory yearan<br>Headline 1<br>Free RSVP<br>Headline 2<br>Create and Manage Even                                                                                                    | 0<br>9/30<br>ts 0          | Mobile  Free RSVP   Create and Manage Events  Moi www.yepim.in                                                                                                   |  |  |  |  |  |  |  |
| Headline 3                                                                                                    | 24/30<br>(3)               | Description 1                                                                                                    |  |  |  |  |  |  |  |
| Display path ③<br>www.yepim.in / Path 1<br>Description 1                                                                                                    | / Path 2<br>0 / 15 0 / 15  | You' ad might not always include all your text, some shortening may also occur in some formats, you can make<br>sure certain text appears in your ad. Learn more |  |  |  |  |  |  |  |
| Description 2                                                                                                    | 0/90<br>@                  |                                                                                                    |  |  |  |  |  |  |  |
| ✓ Ad URL options                                                                                                    | 0/90                       |                                                                                                    |  |  |  |  |  |  |  |
| DONE AND CREATE NEXT AD DONE CANCEL                                                                                                    |                            |                                                                                                    |  |  |  |  |  |  |  |
| © Google, 2020.                                                                                                    |                            |                                                                                                    |  |  |  |  |  |  |  |

A preview of the ad is seen to your right.

| <ul> <li>▲ Search adgroup - 243-096 →</li> <li>← → C ①</li></ul> | G 2-Step Verificatio                                                                      | n ×   +<br>earch?campaignId=1<br>. & Lecture Note | 0868308319&ocid=47383<br>s <mark>co</mark> Hello, Colabor        | 9822&cmpnInfo=%78"1"%3A<br>Skype 🖪 Carousel | 1%2C"8"%3A"a14882422-54B9-4275-84B0<br>Boo   Log in 🙀 How Brain-Co | -E966E08D8AC9-27<br>🎯 Laravel 5 Ch | " 🚖 🔏 😨<br>Iea    | _ 🙂 🗙                                        |
|------------------------------------------------------------------|-------------------------------------------------------------------------------------------|---------------------------------------------------|------------------------------------------------------------------|---------------------------------------------|--------------------------------------------------------------------|------------------------------------|-------------------|----------------------------------------------|
| × 🙏 Google Ads                                                   | New campaign                                                                              |                                                   |                                                                  |                                             |                                                                    | Q II.<br>SEARCH REPORTS            |                   | 243-096-0554<br>Indira.pimpalkhare@gmail.com |
| Select campaign settings                                         | ——— 🧭 Set up ad                                                                           | d groups                                          | Create ads                                                       | Confirmation                                |                                                                    |                                    |                   |                                              |
|                                                                  | Congratulations<br>Review your campaign sun                                               | s! Your camp                                      | aign is ready.                                                   |                                             |                                                                    |                                    |                   |                                              |
|                                                                  | <ul> <li>Aug 17, 2020 -</li> <li>India</li> <li>ズ<sub>A</sub> English, Marathi</li> </ul> | No end date                                       | Campaign budç<br>₹100.00/day<br>Campaign goal<br>Website traffic | jet                                         | Bid strategy<br>Maximize conversions                               |                                    |                   |                                              |
|                                                                  | Ad Groups                                                                                 | 24 Keywords                                       | 1 Ads                                                            |                                             |                                                                    |                                    | ~                 |                                              |
|                                                                  | Now, get your campaign ru                                                                 | nning                                             |                                                                  |                                             |                                                                    |                                    |                   |                                              |
|                                                                  | To start tracking W                                                                       | /ebsite traffic, add the                          | tracking code to your web                                        | site                                        |                                                                    | INS                                | TALLATION OPTIONS |                                              |
|                                                                  | CONTINUE TO CAMPAIC                                                                       | 5N                                                |                                                                  |                                             |                                                                    |                                    |                   |                                              |
| © Google, 2020.                                                  |                                                                                           |                                                   |                                                                  |                                             |                                                                    |                                    |                   |                                              |

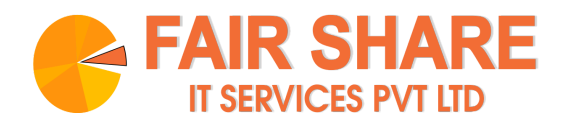

Final message will look like this. Click on Continue.

### Viewing Ad Statistics

| Ľ                                                                                                    | Ad groups - 243-096-0554 × G 2-Step Verification × + |                                                                                                    |   |                    |         |             |              |                |          |        |        |                 |                        |          |         |
|----------------------------------------------------------------------------------------------------|------------------------------------------------------|----------------------------------------------------------------------------------------------------|---|--------------------|---------|-------------|--------------|----------------|----------|--------|--------|-----------------|------------------------|----------|---------|
|                                                                                                    | + → C ☆ ●                                            | C 🗅 🖷 ads.google.com/aw/adgroups7campalgnid=108883083198.ocid=473839822&euid=403645120&_u=3896306880.suscid=473839822&_c=6399718878&authuser=0&subid=in-en 🛧 🔏 💩 🥪 🐭 🔯 🕅 🕅 🔅                                                                                                    |   |                    |         |             |              |                |          |        |        |                 |                        |          |         |
| 📰 Apps ★ Bookmarks 🧧 YouTube 🞯 Yep, I'm in. 🔮 Lecture Notes 🚥 Hello, Colabor 💿 Skype 🖪 Carousel-Boo 🤌 Log in 🕅 How Brain-Co 📀 Laravel S Chea 🔷 National Statement of the Statement of the |                                                      |                                                                                                    |   |                    |         |             |              |                | kmarks   |        |        |                 |                        |          |         |
|                                                                                                    | = 🐴 Google Ads   All campaignes > 243/99-0554 🚱      |                                                                                                    |   |                    |         |             |              |                |          |        |        | ۲               |                        |          |         |
|                                                                                                    | Overview                                             | ● Paused         Type: Search         Budget: ₹100.00/dsy         More details ∨                                                                                                    |   |                    |         |             |              |                |          |        |        |                 |                        |          |         |
|                                                                                                    | Recommendations                                      | Ad groups                                                                                                    |   |                    |         |             |              |                |          |        |        |                 |                        |          |         |
|                                                                                                    | <ul> <li>Ad groups</li> </ul>                        |                                                                                                    |   |                    |         |             |              |                |          |        |        | - Clicks -      | - None - 📈             | 53       | 荘       |
|                                                                                                    | Ad groups                                            |                                                                                                    | 2 |                    |         |             |              |                |          |        |        |                 | CHART TV               | E EXPAND | ADJUST  |
|                                                                                                    | Auction insights                                     |                                                                                                    |   |                    |         |             |              |                |          |        |        |                 |                        |          |         |
|                                                                                                    | Ads & extensions                                     |                                                                                                    | 1 |                    |         |             |              |                |          |        |        |                 |                        |          |         |
|                                                                                                    | <ul> <li>Landing pages</li> </ul>                    |                                                                                                    |   |                    |         |             |              |                |          |        |        |                 |                        |          |         |
|                                                                                                    | <ul> <li>Keywords</li> </ul>                         | 0         Apr 26, 2020         Aug 17, 2020           ✓         Ad group status: All but removed ADD FILTER         Q = III         III         ± :: :                                                                                                    |   |                    |         |             |              |                |          |        |        |                 | 020                    |          |         |
|                                                                                                    | Audiences                                            |                                                                                                    |   |                    |         |             |              |                |          |        |        |                 | ~                      |          |         |
|                                                                                                    | <ul> <li>Demographics</li> </ul>                     |                                                                                                    |   | Ad group           | Status  | Conversions | Cost / conv  | Ad group turns | L Clinks | Impr   | SEARCH | SEGMENT COLUMNS | REPORTS DOWNLOAD EXPAN | , MORE C | ny rata |
| Þ                                                                                                    | Placements                                           |                                                                                                    |   | Ad group           | Status  | Conversions | COSt / COIN. | Ad group type  | UTICKS   | impi.  | GIN    | Alg. CFC        | 10.00                  |          | 0.000   |
|                                                                                                    | Settings                                             |                                                                                                    |   | Ad group 1         | Engible | 0.00        | ¥0.00        | Standard       | U        | 0      | -      | -               | ¥0.00                  |          | 0.00%   |
|                                                                                                    | - Less                                               |                                                                                                    |   | Total: All but (2) |         | 0.00        | ₹0.00        |                | 0        | 0      | -      | -               | ₹0.00                  |          | 0.00%   |
|                                                                                                    | > Locations                                          |                                                                                                    | ~ | Total: Campa (2)   |         | 0.00        | ₹0.00        |                | 0        | 0      | -      |                 | ₹0.00                  |          | 0.00%   |
|                                                                                                    |                                                      |                                                                                                    |   |                    |         |             |              |                | 1-       | 1 of 1 |        |                 |                        |          |         |
|                                                                                                    | Deview                                               |                                                                                                    |   |                    |         |             |              |                |          |        |        |                 |                        |          |         |
| Devices • Advanced bid adj. •                                                                                                    |                                                      |                                                                                                    |   |                    |         |             |              |                |          |        |        |                 |                        |          |         |
|                                                                                                    |                                                      |                                                                                                    |   |                    |         |             |              |                |          |        |        |                 |                        |          |         |
|                                                                                                    | Change history                                       |                                                                                                    |   |                    |         |             |              |                |          |        |        |                 |                        |          |         |
|                                                                                                    | experiments                                          |                                                                                                    |   |                    |         |             |              |                |          |        |        |                 |                        |          |         |
|                                                                                                    |                                                      | Reporting is not real-time. Time zone for all dates and times: (dMT+05:30) India Standard Time. Learn more<br>Some inventory may be provided through third party intermediaries.<br>You'll see Media Rating Council (MRC) accreditation noted in the column header's hover text for accredited metrics.<br>© Google, 2020. |   |                    |         |             |              |                |          |        |        |                 |                        |          |         |

Statistics on campaign (No. of clicks, etc)

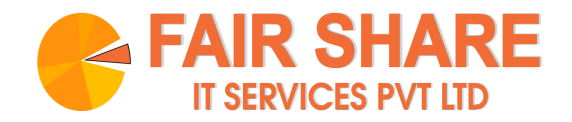

Overview

Recommendations

A

- Campaigns
- Ad groups
- Ads & extensions
- Landing pages
- Keywords
- Audiences
- Demographics

Age

<

Gender

Household income

Combinations

Exclusions

- Placements
- Settings
- Less
- Locations
- Ad schedule
- Devices
- Advanced bid adj.

•

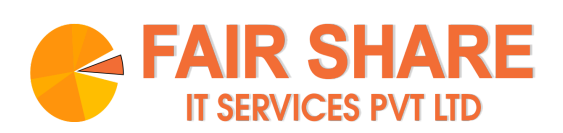

Menu bar - various attributes to view ad stats.

| <ul> <li>▲ Campaign details - 243-09 ×</li> <li>← → C △ a ads.google.x</li> <li>Ⅲ Apps ★ Bookmarks ■ Yo</li> </ul>                          | G         2-Step Verification         ×         +           com/aw/express/dashboard?campaignid-9961347544&ocid=473839822&ocid=473839822&ocid=473839820         Notice ocid=473839822&ocid=473839822&ocid=473839822&ocid=47383982         Notice ocid=473839822&ocid=473839822&ocid=473839820         Notice ocid=473839822&ocid=473839822&ocid=473839822&ocid=473839820         Notice ocid=473839822&ocid=473839822&ocid=473839820         Notice ocid=473839820         Notice ocid=473839822&ocid=473839822&ocid=473839822&ocid=473839822&ocid=473839820         Notice ocid=473839822&ocid=473839822&ocid=473839822&ocid=473839822&ocid=473839822&ocid=473839822&ocid=473839820         Notice ocid=473839822&ocid=473839822&ocid=473839822&ocid=473839822&ocid=473839820         Notice ocid=473839822&ocid=473839822&ocid=473839822&ocid=473839820         Notice ocid=473839822&ocid=473839822&ocid=473839822&ocid=473839822&ocid=473839820         Notice ocid=473839822&ocid=473839822&ocid=473839822&ocid=473839822&ocid=473839820         Notice ocid=473839822&ocid=473839822&ocid=473839822&ocid=47383982&ocid=47383982&ocid=47383982&ocid=47383982&ocid=47383982&ocid=47383982&ocid=47383982&ocid=4738398&ocid=4738398&ocid=4738398&ocid=4738398&ocid=4738839&ocid=473839&ocid=473839&ocid=4738 | 2uid=4036451208_u=38963068808.uscid=4738398228_c=6399718878<br>S Skype 🖸 Carousel·Boo 🎤 Log in 🙀 How Brain-Co                            | _ 19 ×<br>B&authuser=0&subi 🛠 🔏 😨 🤐 🛱 NP 🛸 🃚 :<br>🗞 Laravel 5 Chea » 🖿 Other bookmarks |  |  |  |  |  |
|----------------------------------------------------------------------------------------------------|----------------------------------------------------------------------------------------------------|----------------------------------------------------------------------------------------------------|----------------------------------------------------------------------------------------|--|--|--|--|--|
| = 🐴 Google Ads   All campaigns -><br>Collect Orders Online 243-096-0554 🚱                                                                   |                                                                                                    |                                                                                                    |                                                                                        |  |  |  |  |  |
| All campaigns : O None of your ads are running - Your campaigns and ad groups are paused or removed. Enable them to begin showing your ads. |                                                                                                    |                                                                                                    |                                                                                        |  |  |  |  |  |
| Enabled, Paused, and Removed                                                                                                    |                                                                                                    |                                                                                                    |                                                                                        |  |  |  |  |  |
| Website traffic Search-1 Website traffic Search-2                                                                                           | Collect Orders Online<br>Campaign for RSVP<br>Shown across Google Search, Maps, and partner websites on all device<br>Campaign goal<br>Take an action on your website<br>REMOVED                                                                                                    | Ad preview :<br>Collect Orders Online   Free RSVP tool  <br>Manage Events Better<br>Ø yepimin*<br>Attendee dashboard Get event reminders |                                                                                        |  |  |  |  |  |
| https://ads.google.com/aw/expres                                                                                                    | Overall performance Impressions  21,581 18. 905 Apr 26, 2020 Aug 17, 2020 Verified calls /dashboard/campaignd=99613475448oci                                                                                                    | Clicks ©<br>197<br>28<br>14<br>Apr 26, 2020<br>Aug 17, 2020<br>Map actions ©                                                             | Amount spent<br>₹2,850.70<br>299<br>145<br>                                            |  |  |  |  |  |

Click on the menu bar to the left, select a particular campaign, and you can view overall performance.